# Limit Permission to Approve Records and Alert Approver

Last Modified on 08/05/2022 8:56 am EDT

#### Limit Permission to Approve

The first thing you want to do is set the permissions for the Role for the User that WILL NOT have permission to change the Status to Approved.

To do this go to Admin > Roles > click the Edit icon for the Role

Now you need to click Add Exception to the right of the record type that you want to control the Status change on.

| Admin > Roles > Role                |           |                            |                                                                                                    |                                                                                                    |        |               |
|-------------------------------------|-----------|----------------------------|----------------------------------------------------------------------------------------------------|----------------------------------------------------------------------------------------------------|--------|---------------|
| Role-SalesClone                     |           |                            |                                                                                                    |                                                                                                    |        | Save          |
| Name                                |           |                            |                                                                                                    | Active 🗹                                                                                                    |        |               |
| <b>BalesCione</b>                   |           |                            |                                                                                                    | Role can manage profile lists 📋                                                                                                    |        |               |
| Description                         |           |                            |                                                                                                    | Role can edit activity history 🔽                                                                                                    |        |               |
| A custom Role cloned from Sales     |           |                            |                                                                                                    | Role can edit default doc P<br>number<br>Can manage accounting C<br>integration<br>Can manage fD/Ecommerce<br>integrations<br>Can allocate inventory to Sales ?<br>Orders<br>PO Limit |        |               |
| General Sales Purchasing Production | Warehouse | IP Restrictions Time Of Da | y Restrictions                                                                                                    |                                                                                                    |        |               |
| ТҮРЕ                                | VIEW      | CREATE                     | EDIT                                                                                                    | PRINT/EXPORT                                                                                                    | DELETE | ACTIONS       |
| Receiver                            | <b>~</b>  | <b>~</b>                   | <                                                                                                    |                                                                                                    |        | Add Exception |
| Receiver Line                       | <b>Z</b>  |                            | ✓                                                                                                    |                                                                                                    |        | Add Exception |
| Purchase Order                      | <b>~</b>  |                            | <ul><li>✓</li></ul>                                                                                                    |                                                                                                    |        | Add Exception |
| Exceptions                          |           |                            |                                                                                                    |                                                                                                    |        |               |
| Is Approved                         |           |                            |                                                                                                    |                                                                                                    |        | Remove        |
| Purchase Order Line                 |           |                            | Image: A start and a start a start |                                                                                                    |        | Add Exception |
| Vendor Return                       |           |                            | <ul><li>✓</li></ul>                                                                                                    |                                                                                                    |        | Add Exception |
| Vendor                              |           |                            | Image: A start and a start a start |                                                                                                    |        | Add Exception |
| Address                             | <b>Z</b>  |                            | Image: A start and a start a start |                                                                                                    |        | Add Exception |
| Reorder Analysis                    |           |                            | <b>~</b>                                                                                                    |                                                                                                    |        | Add Exception |

#### **Create a Custom Document Status**

Now create a custom Document Status

Go to Admin > Doc Status and click the Document type on the left

Here you can type into the empty row and create the custom Document Status. I have named it Awaiting Approval.

For this example, the Type in the middle column will be Processing

Make sure to click on true in the Active column to confirm that this status is active.

| cument Status    |   |                   |                         |        |         |
|------------------|---|-------------------|-------------------------|--------|---------|
| Sales Order      |   |                   |                         |        |         |
| Quote            |   | Name              | Туре                    | Active | Actions |
| Ship Doc         | = | Processing        | Processing              | true   |         |
| Customer Return  | = | Approved          | Approved                | true   |         |
| Purchase Order   | = | Sent              | Sent                    | true   |         |
| Pareiver         | = | Voided            | Voided or Not Processed | true   |         |
| Vectore Detroit  |   | Closed            | Closed                  | true   |         |
| vendor keturn    | = | Awaiting Approval | Processing V            | true   | ×       |
| Work Order       |   |                   |                         |        |         |
| Disassembly      |   |                   | i                       |        |         |
| Transfer         |   |                   |                         |        |         |
| Adjustment       |   |                   |                         |        |         |
| Count            |   |                   |                         |        |         |
| Value Adjustment |   |                   |                         |        |         |
| Repair Order     |   |                   |                         |        |         |

### **Create the Alert**

Now you can create the Alert for the User who will change the Status to Approve.

This will be a Task type Alert and the User will be notified via email that a new Task was assigned to them

| Admin > Alerts > Al | lert                 |               |                   |      |
|---------------------|----------------------|---------------|-------------------|------|
| Alert               |                      |               |                   | Save |
| Name                | PO Awaiting Approval | Туре          | Purchase Order    |      |
| Active              |                      | Run after     | Change Status 🗸   |      |
| Description         |                      | Status        | Awaiting Approval |      |
|                     |                      | Activity Type | Task 🗸            |      |
|                     |                      | Assignee Type | User 🗸 🗸          |      |
|                     | 1                    | User          | Edward McDowell 🗸 |      |
|                     |                      | Days to add   | 0                 |      |
|                     |                      | Alarm         | 5 Minutes 🗸       |      |
|                     |                      |               |                   |      |

## **Test the New Alert**

Now you can have the User who DOES NOT HAVE permission to Approve login and create a Purchase Order (or other record type) and change the Status to the new custom Status, Awaiting Approval.

| Purchasing + Purchase Orders + Purchase Order                                                                    |                                                                                                  |                                                                                                    |         |     | Created By Joe Salesman 7/26/2022 10:05 AM Modified By Joe Salesman 7/26/2022 10:07 AM |                            |  |  |
|----------------------------------------------------------------------------------------------------|--------------------------------------------------------------------------------------------------|----------------------------------------------------------------------------------------------------|---------|-----|----------------------------------------------------------------------------------------|----------------------------|--|--|
| Purchase Order - 10013892 TOTT Create PDF v Export v                                                             |                                                                                                  |                                                                                                    |         |     |                                                                                        | Status Awaiting Approval 👻 |  |  |
| General                                                                                                    | Bill Address map                                                                                 | Ship Address map                                                                                                    |         |     | Summary Revision : 1                                                                   |                            |  |  |
| No. 1001392.<br>Vendor PCCases RUS Change<br>Dote: 7/26/2022<br>Promise Date: 7/26/2022<br>Customer<br>Account # | PCCASES RUS<br>123 AMRI ST.<br>51 AUGUSTINE, PL 32086<br>Dependency Receivers Attachments Open A | EDWARDS PCS<br>456 BROAD ST.<br>ST. AUGUSTINE, PL<br>US<br>Drop Ship Address<br>Drop Ship O<br>ttivities Activity H | listory |     | Total Amount                                                                           | 63.00                      |  |  |
| Name/Number   Search Item                                                                                        | 🗌 Scan 👳                                                                                         |                                                                                                    |         |     |                                                                                        |                            |  |  |
| ITEM DESCRIPTION                                                                                                 |                                                                                                  | QUANTITY                                                                                                    | UOM     | со  | ST EXT.                                                                                | ACTIONS                    |  |  |
| PC2000 POWER SUPPLY - 350 WATT                                                                                   |                                                                                                  | 1.00                                                                                                    | EA      | 27. | 00 27.00                                                                               | ₿ \$                       |  |  |
| PC2001 POWER SUPPLY - 450 WATT                                                                                   |                                                                                                  | 1.00                                                                                                    | EA      | 18. | 00 18.00                                                                               | ₿ \$                       |  |  |
| PC2002 POWER SUPPLY - 550 WATT                                                                                   |                                                                                                  | 1.00                                                                                                    | EA      | 18. | 00 18.00                                                                               | ₿ \$                       |  |  |

When the Status is changed to Awaiting Approval, the Alert will be triggered and create a Task for the User who will Approve the Purchase Order. The new Task will trigger a notification email to that User that will be similar to the picture below.

|              | Alert PO Awaiting Approval !-PO# 10013892 activity has been assigned to you. Index $	imes$        | 0 | Z |  |  |  |  |
|--------------|---------------------------------------------------------------------------------------------------|---|---|--|--|--|--|
| $\bigotimes$ | @numbercruncher.com <no-reply@ordertime.com> 10:17 AM (16 minutes ago) 🛠</no-reply@ordertime.com> | ← | : |  |  |  |  |
|              | An activity with subject<br>Alert PO Awaiting Approval I-PO# 10013892                             |   |   |  |  |  |  |
|              | has been assigned to you.                                                                         |   |   |  |  |  |  |
|              | Please click on the following link to view the activity:                                          |   |   |  |  |  |  |
|              | https://app.ordertime.com/activity/Details?id=24&actType=2                                        |   |   |  |  |  |  |
|              |                                                                                                   |   |   |  |  |  |  |
|              |                                                                                                   |   |   |  |  |  |  |
|              | ← Reply → Forward                                                                                 |   |   |  |  |  |  |
|              |                                                                                                   |   |   |  |  |  |  |
|              |                                                                                                   |   |   |  |  |  |  |